Guide for senders

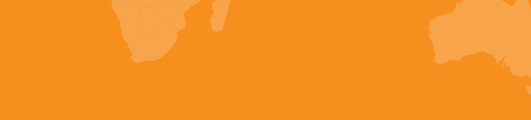

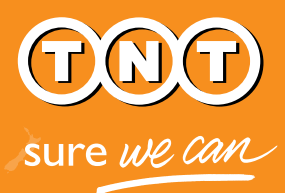

# Express Import system

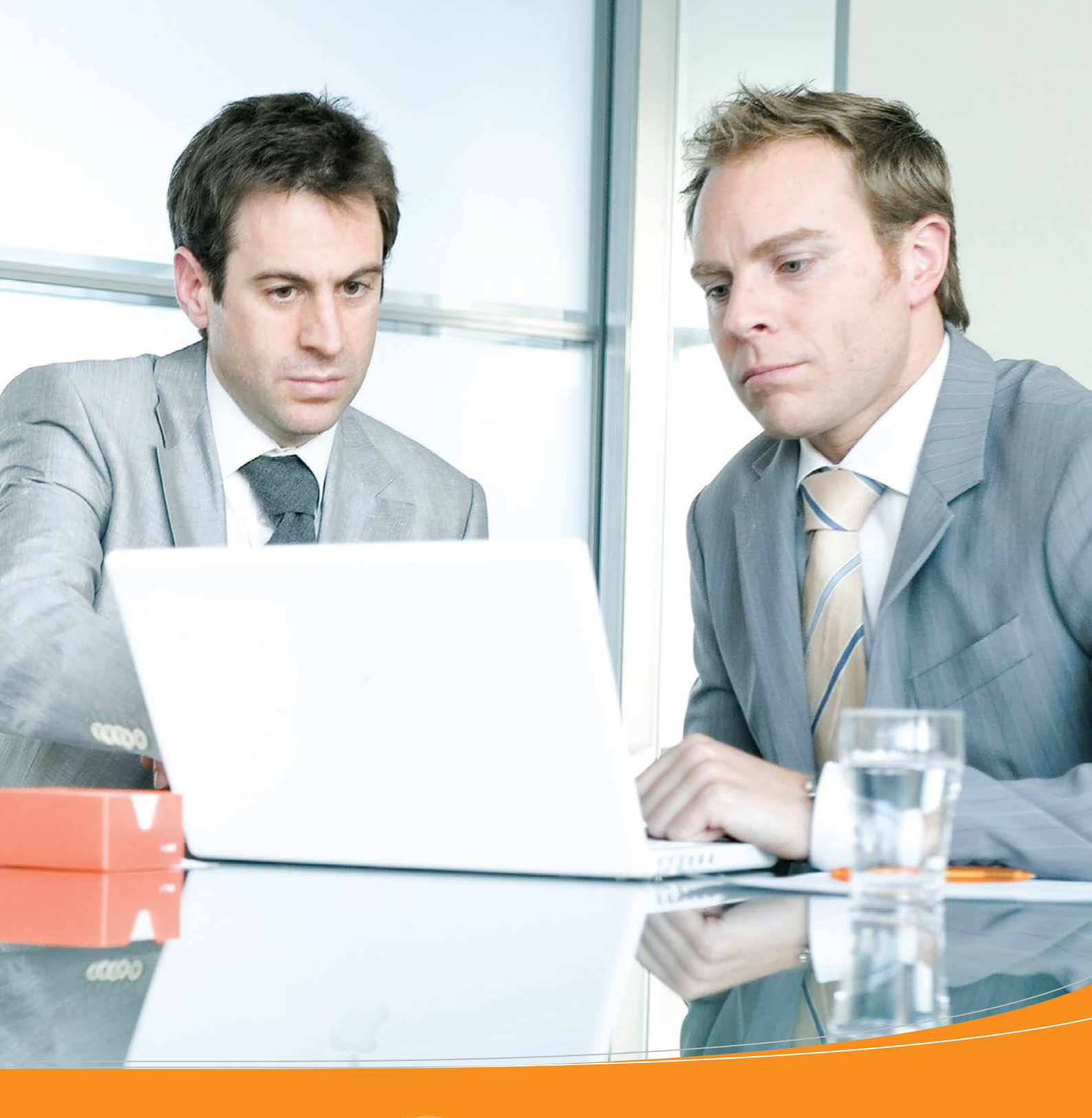

# TNT's Express Import system

# An easy online tool that makes it easier for senders and receivers to organise import shipments.

TNT's Express Import system is an easy way for TNT customers to request and pay for collection of goods from 170 countries.

You—as the sender of the goods—are invited to take part in the import shipment process via an invitation e-mail. By clicking the hyperlink in the e-mail, you immediately gain access to the Express Import system where you can enter the size and weight of the requested goods.

TNT's Express Import system makes it easy for you to fulfil your customer's orders quickly and efficiently.

### Here's how the Express Import system works:

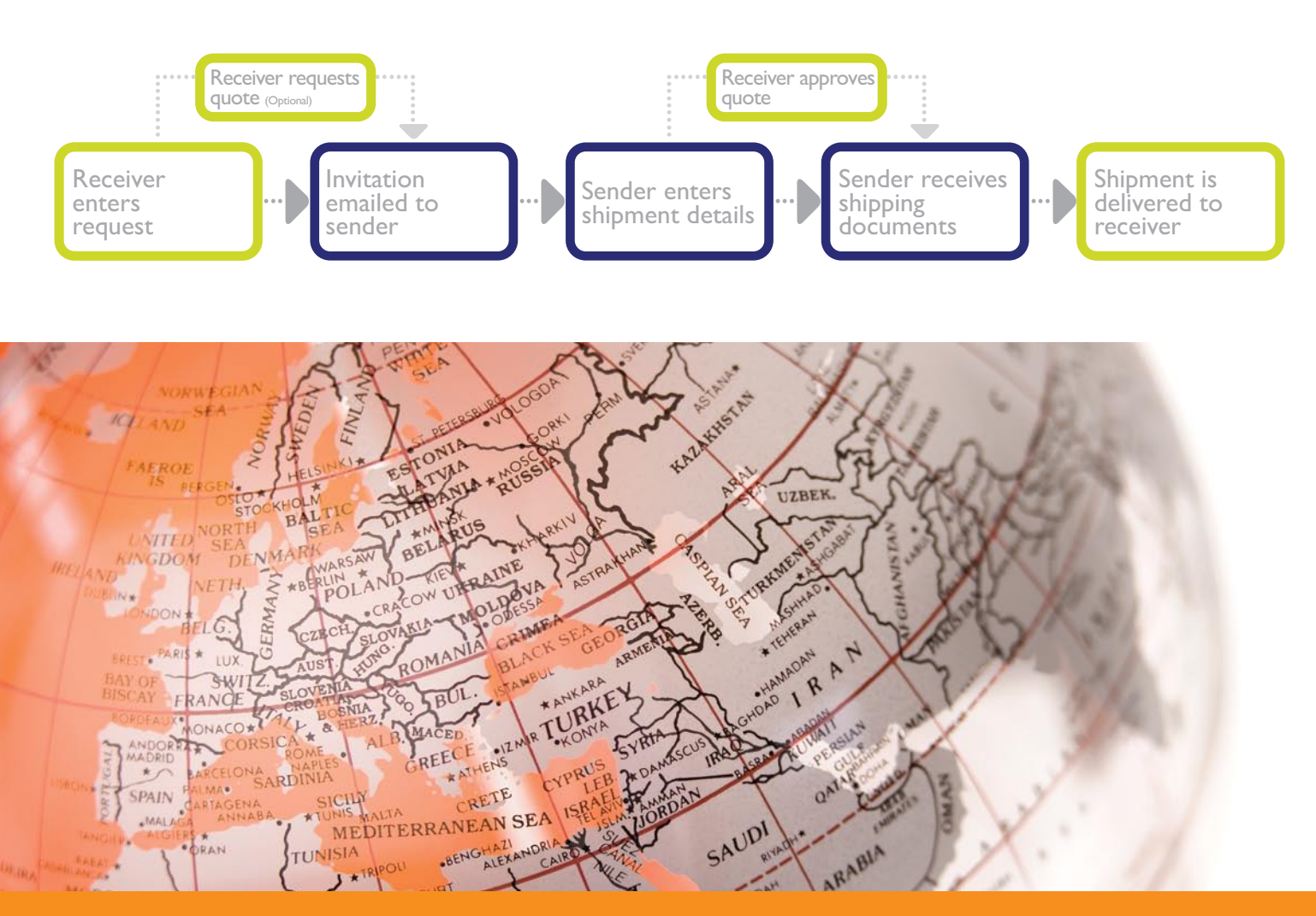

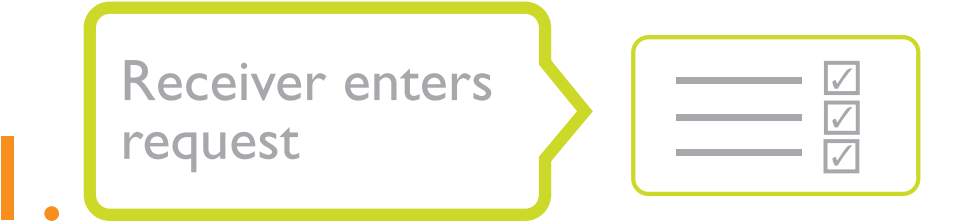

Someone who would like to arrange and pay for a shipment to be collected from your company and sent to theirs, initiates a request. They enter information about goods they want to receive, as well as your name and e-mail address into the Express Import system.

| CREAT<br>CREAT<br>CR | ate order mon<br>Sender Det | TOR ORDERS | TRACK & TRACE | ADDRESS BOOK          | SETTINGS                                                                                                    |             | itact customer se       |                  |           |            |            |         |              |          |                   |           |   |
|----------------------------------------------------------------------------------------------------|-----------------------------|------------|---------------|-----------------------|----------------------------------------------------------------------------------------------------|-------------|-------------------------|------------------|-----------|------------|------------|---------|--------------|----------|-------------------|-----------|---|
| erms & Conditions 🗸 Rec                                                                                                    | ceiver Details 🗸            | Sender Del | Shipment De   | tails Service S       | election                                                                                                    |             |                         |                  | L         |            |            |         |              |          |                   |           |   |
| Sender's Contact E                                                                                                    | Details                     |            |               | Sender's Add          | Iress                                                                                                    | Terms & Cor | fitions 🗸 Recei         | ver De tails 🗸 S | ender Det | illa 🗸 🛛 S | hipment De | etails  | Service Sel  | ection   |                   |           |   |
|                                                                                                    |                             |            |               |                       | Select From                                                                                                    | n Ad        | nt Details —<br>45851MA |                  |           |            |            |         |              |          |                   |           |   |
| Company Name *                                                                                                    | iGate Global Solu           | ions       |               | Short Reference       | Powertools                                                                                                    | Shipment    | details                 |                  |           |            |            |         |              |          |                   |           |   |
| Sender Contact Name *                                                                                                    | Mr                          | Suijth     |               | House number          | 41-63                                                                                                    |             |                         | -                |           |            |            |         |              |          |                   |           |   |
| Sender Telefphone no. *                                                                                                    | 123456798                   |            |               | Address Line 1 *      | Neptunusstra                                                                                                    | aat         | -                       | • 📃              |           |            |            | SI      | ipment Refer | ence* Po | wertools          | -         |   |
| Email Address *                                                                                                    | suijth@igategloba           | .com       |               | Address Line 2        |                                                                                                    |             | 1                       |                  | 23        |            |            |         | Cun          | ency Eu  | 0                 |           | 1 |
| Alternative Email Address                                                                                                    |                             |            |               | Address Line 3        |                                                                                                    |             | O Document(s            | ) 🛞 Go           | ooda      |            |            | S<br>Di | ngerous Gor  | ods?     |                   |           |   |
| Sender's Language                                                                                                    | English 7                   |            |               | Town / City *         | Hoofddorp                                                                                                    |             |                         |                  |           |            |            |         |              |          |                   |           |   |
|                                                                                                    |                             |            |               | State / Province      |                                                                                                    | Message     | to Sender               |                  |           |            |            |         |              |          |                   |           |   |
|                                                                                                    |                             |            |               | Country *             | Belgium                                                                                                    | John Martin | 1007180                 |                  |           |            |            |         |              |          |                   |           |   |
|                                                                                                    |                             |            |               | Postcode              | 2132 JA                                                                                                    |             |                         |                  |           |            |            |         |              |          |                   |           |   |
|                                                                                                    |                             |            |               |                       | Save to A                                                                                                    | ddres       |                         |                  |           |            |            |         |              |          |                   |           |   |
|                                                                                                    |                             |            |               | Specify an Al         | ternative Colle                                                                                                    | ction Speci | ly per Item             |                  |           |            |            |         |              |          |                   |           |   |
|                                                                                                    |                             |            |               |                       |                                                                                                    | Descriptio  |                         | Packaging type   | Number    | Pack       | age weight | Packag  | Dimension    |          | Value<br>per item | Total val |   |
|                                                                                                    |                             |            |               |                       |                                                                                                    | Skil Maste  | rs   4585 MA            | Select 🔽         | 1         | 5          | kg 🔽       | 30 ×    | 25 × 35      | cm 🔽     | 100.45            | € 100.4   | 1 |
|                                                                                                    |                             |            |               | ACCOUNTS ACCOUNTS AND | and the second second se |             |                         |                  |           |            |            | -       |              |          |                   |           | ۲ |

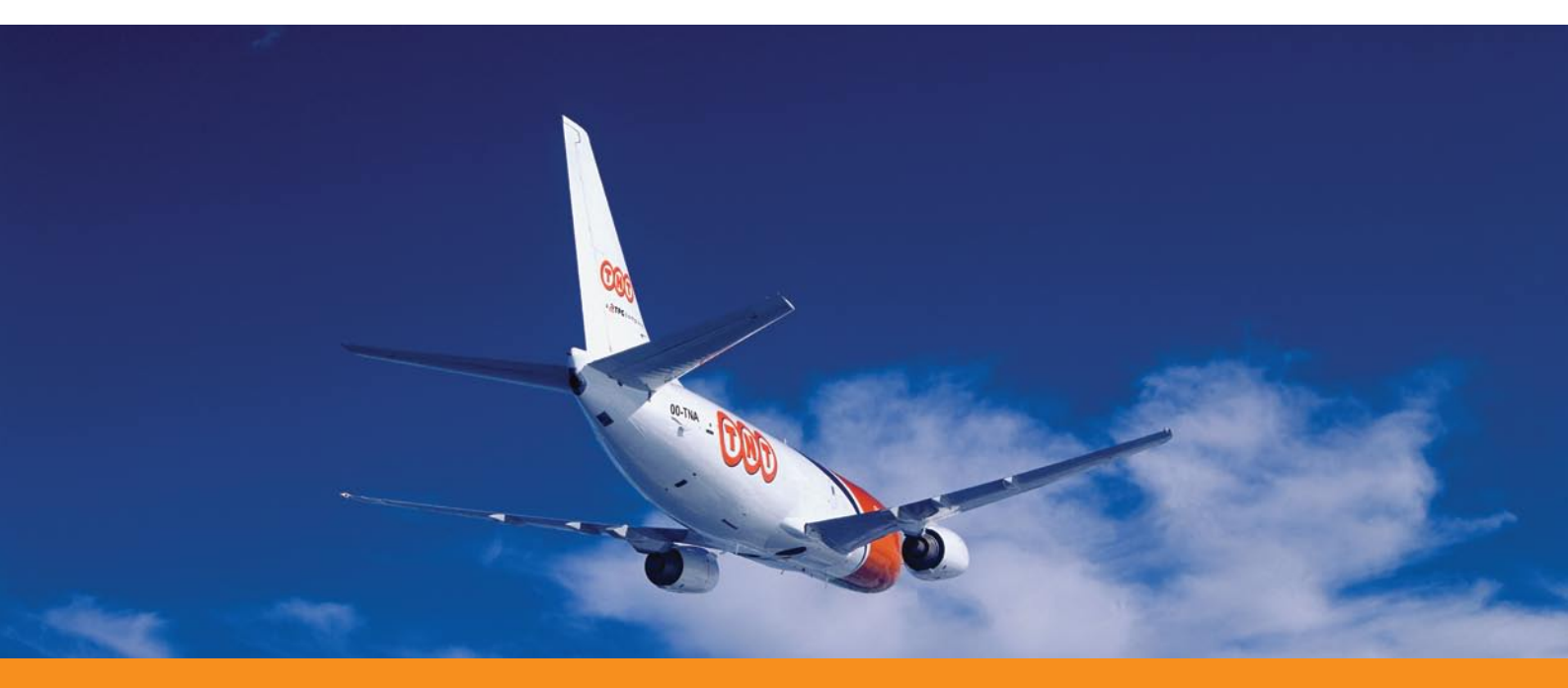

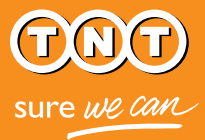

Receiver requests quote

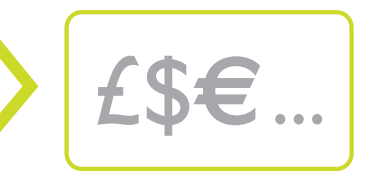

Because Express Import is available on a large range of TNT's services—from time definite to Economy Express—the receiver has control over the speed of delivery and cost.Therefore, they have the option of getting a price quote before the goods are shipped.

| SUITE WE CAME                                      | ORDER MONITOR ORDERS TRACK & TRACE ADDRESS BOOK SETTINGS                                                                                            | Context. Contexture . Stocker . Idea |
|----------------------------------------------------|----------------------------------------------------------------------------------------------------|--------------------------------------|
| Express Import                                     |                                                                                                    |                                      |
| Terms & Conditions Reco                            | iver Details Sender Details Shipment Details Service Selection                                                                                      |                                      |
| Approve quote                                      |                                                                                                    |                                      |
| Would you like to appro<br>The quote will show the | ve a quote after the sender has completed entering the details of the shipment?<br>available services and the charges applicable for you to select. |                                      |
| Yes, provide quote t                               | irst O No thanks                                                                                                    |                                      |
|                                                    | Ship Witzard Save Order as Draft Cancel Order                                                                                                    | Real                                 |
|                                                    |                                                                                                    |                                      |
|                                                    |                                                                                                    |                                      |

When the receiver chooses to obtain a quote, they get an e-mail outlining the price of each available service based on size and weight of the goods (as entered by you). Once they choose the service they prefer, the system sends you all the needed shipping documentation and instructions for preparing the shipment.

If the receiver opts to not obtain a quote, they select the service they want when submitting their request. In this case, the system sends documentation to you immediately after you enter shipment details. (If the size or weight of the requested goods are not covered by the service the receiver selected, they will receive an e-mail showing the available service options and asking them to select a different service.)

| ſ | Ser  | vice selection  |  |
|---|------|-----------------|--|
|   | 1.Se | lect service    |  |
|   |      | Service         |  |
|   | 0    | Economy Express |  |
|   | 0    | Express         |  |

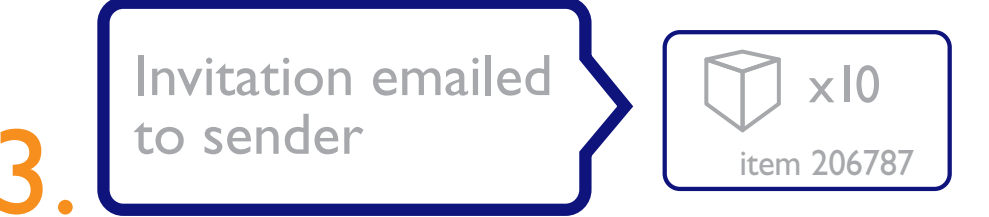

After the receiver enters a request, the Express Import system automatically sends you an email, with a hyperlink directing you to the system to enter shipment details. You don't need a password, PIN code or account number.

| From                                                                                                    | Subject                                                                                                    |                                            |                                         |                      |        |            |                                     |                                                                     |                                            |                             |                                |  |
|----------------------------------------------------------------------------------------------------|----------------------------------------------------------------------------------------------------|--------------------------------------------|-----------------------------------------|----------------------|--------|------------|-------------------------------------|---------------------------------------------------------------------|--------------------------------------------|-----------------------------|--------------------------------|--|
| TNT Express Import Service<br>TNT Express Import Service<br>TNT Express Import Service<br>TNT Express Import Service | Order Request from Five Ten Euro<br>Order Request from Technotool<br>Order Request from Mask Systems<br>Order Request from Pickson Ltd | pe 8<br>ss Import Sh<br>LondHiens √ Receiv | ipment Det<br>er Details 🗸 Se           | ails<br>nder Details | √ Shi  | pment C at | tails S                             | ervice Selv                                                         | ection                                     |                             |                                |  |
|                                                                                                    |                                                                                                    | Fields marked * are mandatory              |                                         |                      |        |            |                                     |                                                                     |                                            |                             |                                |  |
| Even if<br>account<br>Express                                                                                        | you have a TNT<br>t, access to the                                                                                                    | Shipment details                           | e coo                                   | ds                   |        |            | Ship<br>Ship<br>Dang                | ment Refer<br>Curr<br>ment cont<br>erous Goo                        | ence * Po<br>ency Eu<br>tains * No         | wertools<br>ro              |                                |  |
| Even if<br>account<br>Express<br>possible<br>invitatio                                                               | you have a TNT<br>t, access to the<br>s Import system is<br>e only through the<br>on e-mail.                                           | Shipment details                           | Coor     Packaging type     Seect     T | ds                   | Packag | e weight   | Ship<br>Dang<br>Package D<br>30 × 2 | ment Refer<br>Curr<br>ment cont<br>erous Goo<br>imensions<br>5 × 35 | ence * Po<br>ency Eu<br>tains * No<br>dis? | Value<br>per item<br>100.45 | ₹<br>Total value<br>6 € 100.45 |  |

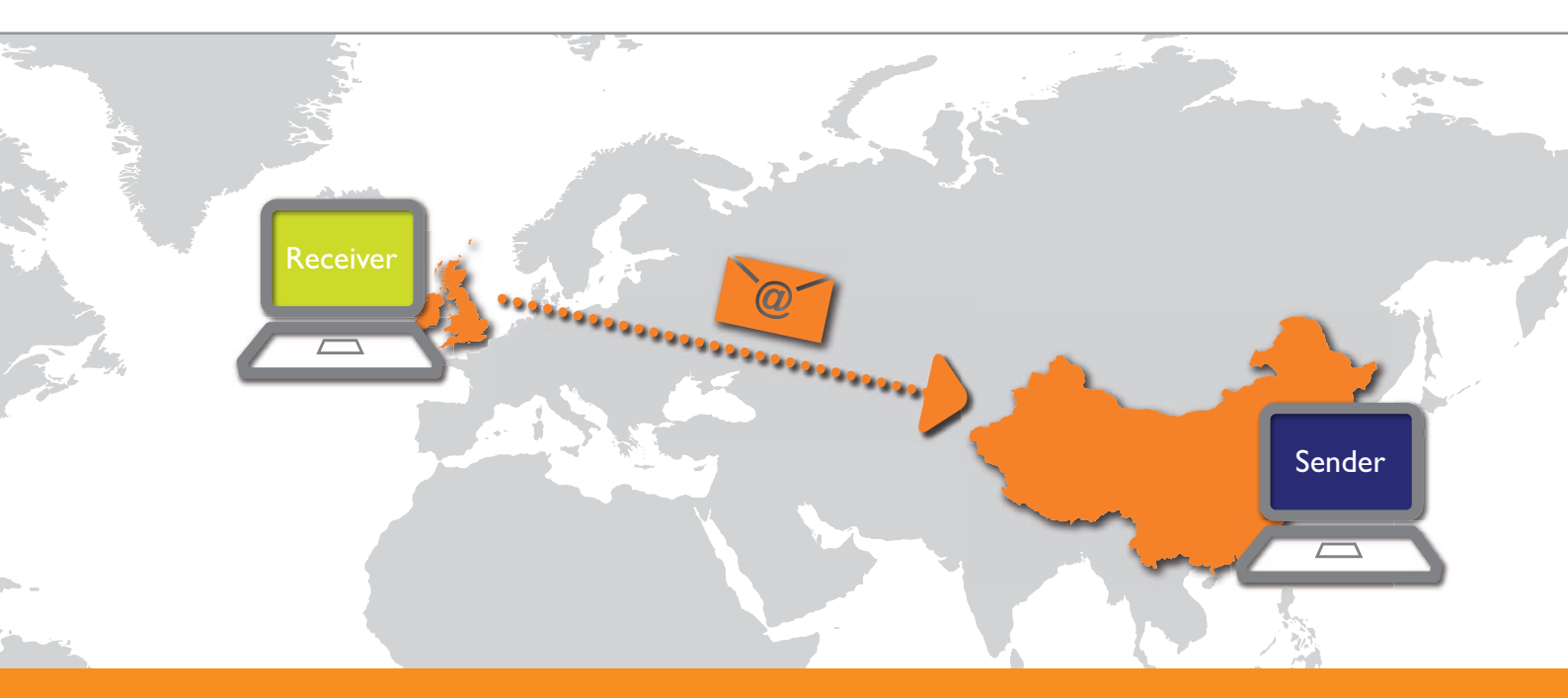

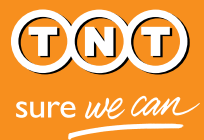

Sender enters shipment details

When you click the hyperlink, you see information about the requested goods to be collected. To accept the invitation, simply enter the size and weight of the goods.

You may also decline the invitation in the system. You may choose to decline if,

| Specify per Item                      |                |                    |                |                    |
|---------------------------------------|----------------|--------------------|----------------|--------------------|
|                                       |                |                    |                |                    |
| Description                           | Packaging type | Number<br>of items | Package weight | Package Dimensions |
| Description<br>Skil Masters   4585 MA | Packaging type | Number<br>of items | Package weight | Package Dimensions |

for instance, the requested goods are out of stock. When you decline an invitation, the receiver is promptly notified via e-mail and given the reason you selected.

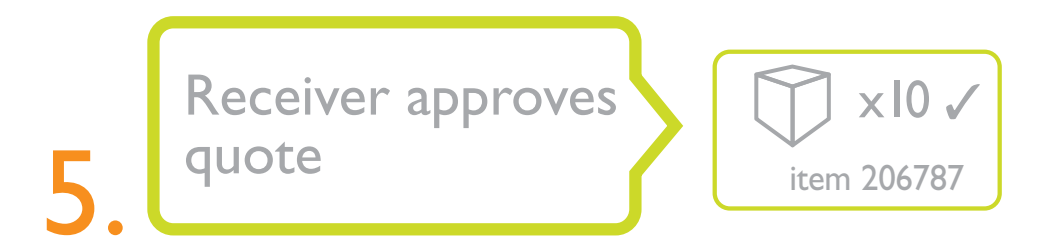

If the receiver requested a price quote, they will receive an e-mail containing a link to the quote based on the size and weight you entered.

|            | Service                                                                   | Delivery Estimated by | Rate in EURO   | The estimated prices shown above are base<br>upon the shipment details you have entered                   |
|------------|---------------------------------------------------------------------------|-----------------------|----------------|----------------------------------------------------------------------------------------------------|
| 0          | 9:00 Express                                                              | 02 March-2010 - 09:00 | 200.89         | Please note that:                                                                                         |
| •          | 10:00 Express                                                             | 02 March-2010 - 10:00 | 180.91         | all prices refer to services whereby the receive     all prices are exclusive of Value Added Tax (VA      |
| 0          | 12:00 Express                                                             | 02 March-2010 - 12:00 | 141.89         | <ul> <li>and any customs duties</li> <li>all prices are subject to change without prior notice</li> </ul> |
| $\bigcirc$ | 12:00 Economy Express                                                     | 04 March-2010         | 120.91         | <ul> <li>INTERstandard terms and conditions apply to the<br/>delivery of all goods</li> </ul>             |
|            |                                                                           |                       |                |                                                                                                    |
| 2. S       | Priority                                                                  |                       | 19.99          | -                                                                                                    |
| 2. S       | Priority Insurance / Enhanced Liability                                   |                       | 19.99<br>58.45 |                                                                                                    |
| 2. S       | Priority<br>Insurance / Enhanced Liability<br>Insurance value 200 EUR (eu | ro)                   | 19.99<br>58.45 | -                                                                                                    |

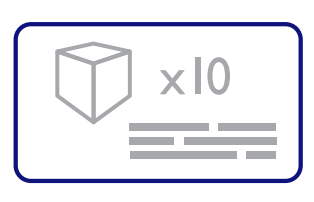

Sender receives shipping documents

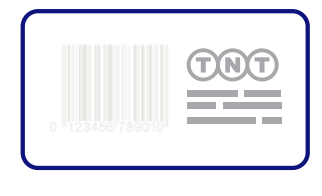

When the booking is complete meaning the receiver has selected the service they want either with or without approving a price quote—you receive an e-mail with instructions for preparing the shipment.

Attached to this e-mail are:

- TNT Terms & Conditions
- A consignment note (4 pages)
- A commercial invoice (if applicable)

| Josephere                                                                                    |                                                                                                    |
|----------------------------------------------------------------------------------------------|----------------------------------------------------------------------------------------------------|
| Consignment Note for Booking Order AHG 163543                                                | Yesterday 6:12 PM 13 K                                                                                                    |
| DE: Draduet 212                                                                              | pdf (SECURED)                                                                                                    |
| 🛴 Combine Files 👻 🔊 Export 👻 🛴 Start Meeting 🗸 🔒                                             | Secure • Sign • 🗐 Forms • 🍄 Review & Comment •                                                                                                    |
| 🖃 🖴   💠 🄿 🔟 / S 🚺 🖑 🤻   E                                                                    | ) 🖲 94.2% • 🛛 🛃 🚺 Find •                                                                                                    |
| WHITE SECTIONS ARE MANDATORY, PLEASE COMPLETE IN CAPITALS AND PRESS HARD.                    |                                                                                                    |
| 1. Sender's Account Number 00 11\$345                                                        |                                                                                                    |
| 2. Invoice to Receiver SENDER LIABLE FOR UNPAID CHARGES                                      |                                                                                                    |
| Cross<br>bas or call Customer Service for correct account details                            |                                                                                                    |
| 3. Customer Reference (Information you would like on the invoice (if required))              |                                                                                                    |
| AHG 163543                                                                                   |                                                                                                    |
| 4. From (Collection Address)                                                                 |                                                                                                    |
| News: iGate Global Solutions                                                                 |                                                                                                    |
|                                                                                              | GD 317935682 WW                                                                                                    |
| Addates:                                                                                     | Please quote this Number If you have an enquiry.                                                                                                    |
| 106 Neythal road                                                                             | 8a. Services (Cross on e box only to select a Service) 8b. Options (Cross boxes)                                                                                                    |
|                                                                                              | Documents Non-Documents Priority                                                                                                    |
| City: Postal/Zip Code: 628 AA                                                                | Special Express                                                                                                    |
| Province/Region: Hong Kong Country: China                                                    | 9:00 Express                                                                                                    |
| Contact Name: Suijth Tel. No: 628594                                                         | 10:00 Express X Enhanced                                                                                                    |
| 5. To (Receiver)                                                                             | 12:00 Express                                                                                                    |
| Name: Five Ten Europe                                                                        | Express adjustice on many                                                                                                    |
| Address:                                                                                     | 12:00 Economy Express                                                                                                    |
| 123 Chester St CANNOL DELIVER                                                                | Economy Express                                                                                                    |
| TO P. O. BOX NUMBERS                                                                         | Place contact Cantomer Service to arrange rhipment. For contact and antice child's place are<br>brothern from anticele added to Sprane antice will be previded and involved.                                                                                                    |
| City: Brussels Postal/ZipCode: 8496 BR                                                       | 9. Special Delivery Instructions (Reserved for your instructions (if required))                                                                                                    |
| Province/Region: Country: Bolinium                                                           |                                                                                                    |
| Contact Name: M Jacobs Tel.No: 01530 632 438                                                 | •                                                                                                    |
| 6 Daliyery Address (If different from receiver's address above)                              | 10. Goods Descriptions (if dutiable please complete section 11)                                                                                                    |
| User very Address (in different nonnedelver's address above)                                 | General Description Number Weight Dimensions                                                                                                    |
| Address:                                                                                     | Please put full details on commercial invoice of items with Grane Langen With Haight                                                                                                    |
|                                                                                              | Powertools 1 1.8 25 3525 45miles 31miles                                                                                                    |
|                                                                                              | Nios Grane Continueus Continueus Continueus                                                                                                    |
| Gin Both (Za Cata                                                                            |                                                                                                    |
| Denior/Denior                                                                                | Nios Grans Cantimates Cantimates Cantimates                                                                                                    |
| To Market Country                                                                            | Nios Grams Centimeters Centimeters Centimeters                                                                                                    |
| Contact Hame: Tel. No.:                                                                      | first No. Total a allers Grant Contents related to remaining                                                                                                    |
| 7. Dangerous Goods (Cross correct box) Does this consignment contain any dangerous goods? If | and the state of the state of t |
| yes, please call our Customer Service. Yes No X                                              | 11. Dutiable Shipment Details (Complete for dutiable consignments)                                                                                                    |
| CARRIAGE OF THIS CONSIGNMENT IS SUBJECT TO THE TERMS AND CONDITIONS ON THE REVERSE           | Receiver's VAT / TVA / BTW / MWST No.                                                                                                    |
| Received by TNT (to be completed by TNT)                                                     | SENDER'S COPT                                                                                                    |
|                                                                                              | Plasse lawp for Reference                                                                                                    |
| Dav Monty year Dice                                                                          |                                                                                                    |

You are asked to read the Terms & Conditions, print the consignment note and invoice (if applicable) and attach these to the package.

Please note that you must leave the package open so the TNT driver can inspect the goods.

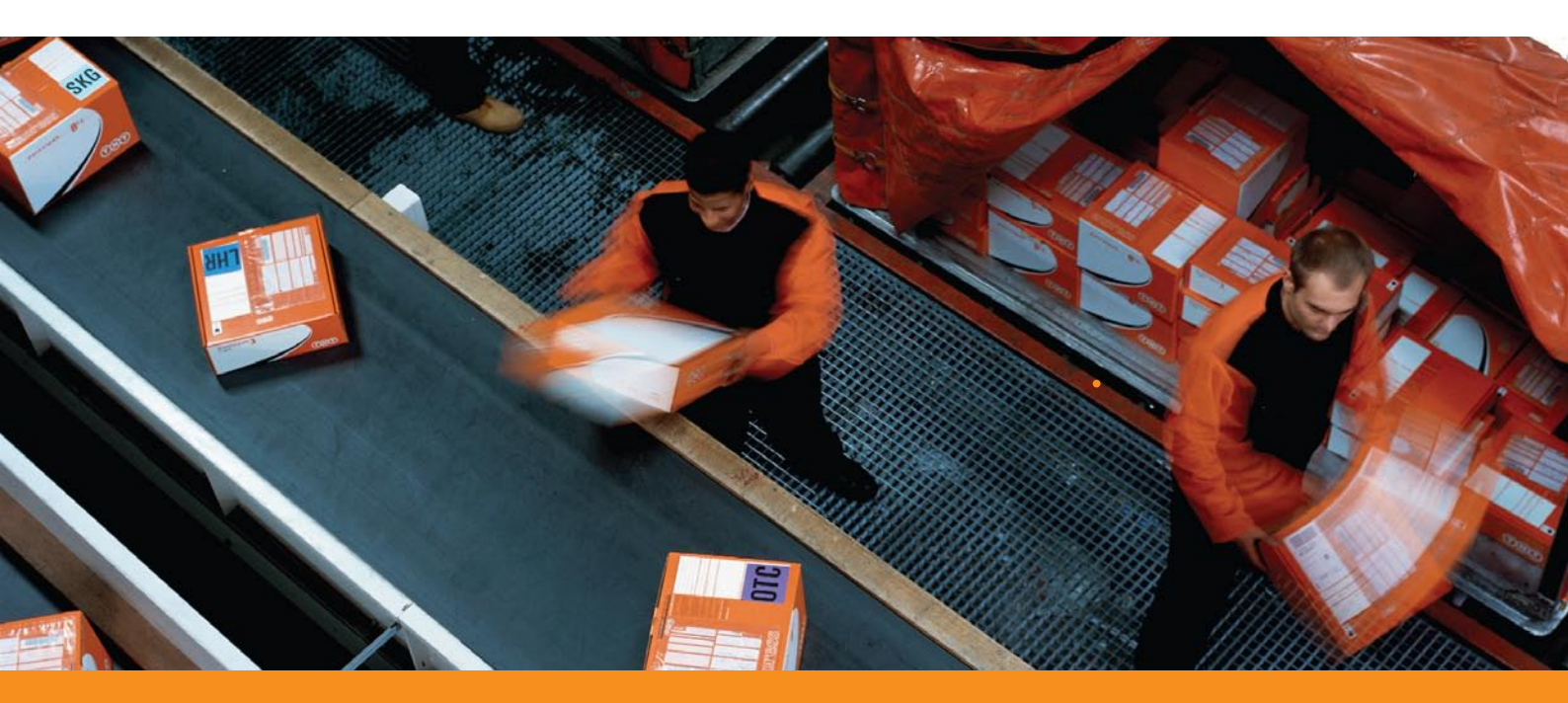

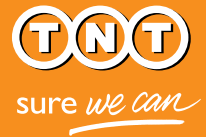

Shipment is delivered to receiver

When the documentation is generated, the shipment is automatically entered into TNT's – booking system and scheduled for collection.

7

A TNT driver will come by and collect the package, and it will be delivered to the receiver. It's that simple.

|    | view an order of |         | new an oo      | on na logo     | view an Date      |                       |
|----|------------------|---------|----------------|----------------|-------------------|-----------------------|
|    |                  |         |                | Show           | max. 10 🔻 ord     | ers Page 1 of         |
|    | Sender<br>Name   | Country | Your<br>Time ▲ | Sender<br>Time | Status            | Consignment<br>Number |
| ol | Mr. Suijth       | China   | 09:09          | 17:09          | Booking Confirmed | CN12345678            |
|    | Mr. Jackson      | USA     | 11:14          | 6:05           | Booking Confirmed | CN12345678            |
|    | Mr. Kal          | USA     | 9:12           | 12:09          | Booking Confirmed | CN12345678            |
|    | Mr. Zuang        | Germany | 10:00          | 8:45           | Booking Confirmed | CN12345678            |
|    | Mr. Anand        | Russia  | 15:45          | 9:35           | Booking Confirmed | CN12345678            |

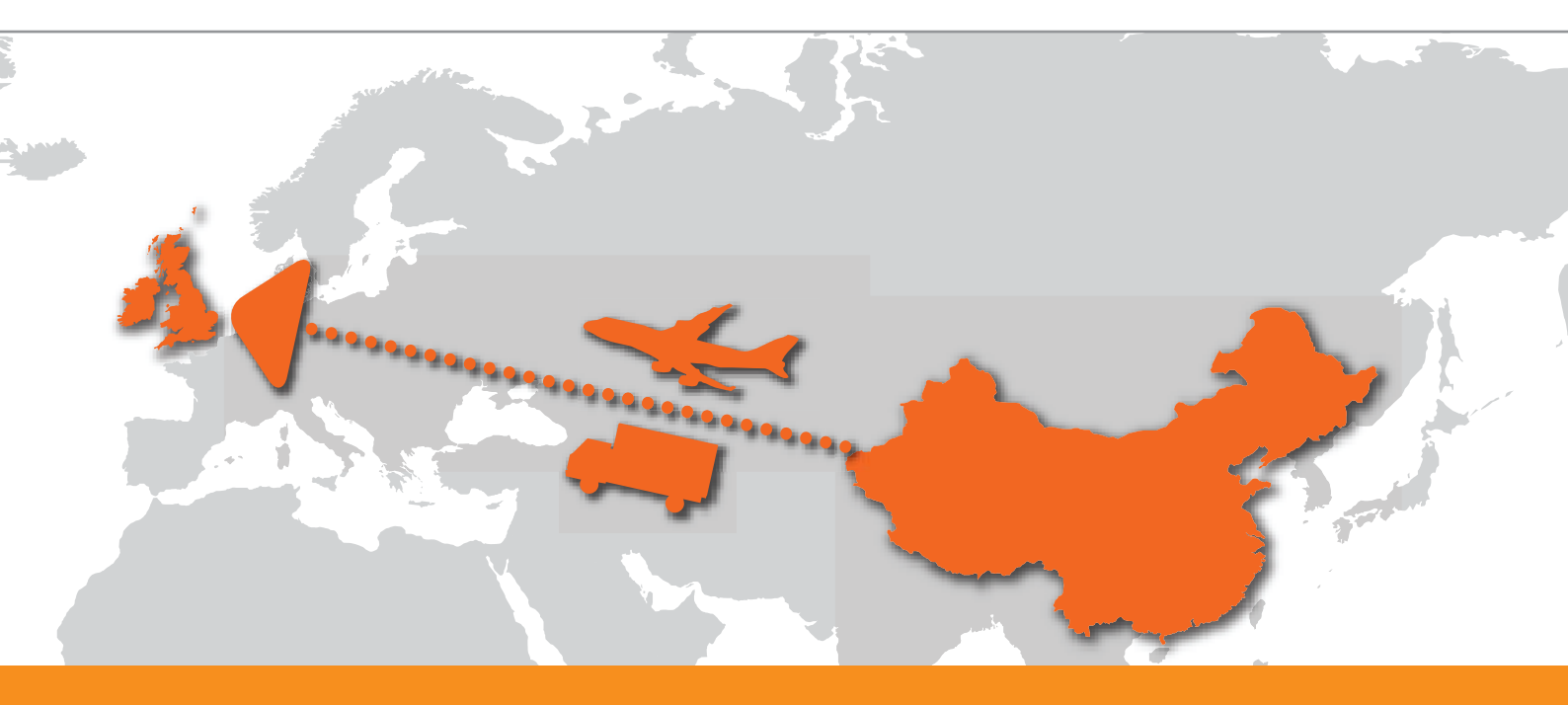

# Questions and answers

### Getting started

#### What is the "order request" e-mail I received?

The e-mail is your invitation to participate in arranging collection of goods that another party (e.g. your customer) would like to receive. When you click the hyperlink in the e-mail, you will immediately gain access to the Express Import system where you can enter the shipment details and fulfil the order, or decline the invitation.

#### Do I have to register to use the Express Import system?

As a sender, you do not have to register to use the Express Import system. If you would like to use the system to arrange collections of your own, simply register for myTNT through www.tnt.com.au

#### How do I log into the Express Import system?

Simply click the hyperlink in the invitation e-mail. Even if you have a TNT account or use myTNT, these cannot be used to process outbound shipments.

#### What information do I need to process the order?

All you need are the size and weight of the goods to be shipped. For all shipments you must include an invoice for the goods. You can use your own invoice or use the Express Import system to generate an invoice. In this case, the system will ask you to provide your VAT number, the country of origin of the goods and other information.

#### Is my information secure?

Yes. The Express Import system is secure. As an added security precaution, the system times out after 15 minutes to prevent unauthorised use. The TNT Terms & Conditions and disclaimer provide more details about online security.

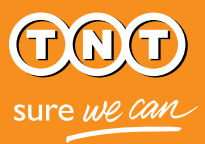

### Managing the process

#### What if I do not have the requested number of items in stock?

If there is a discrepancy between what is requested and what you have available, you can either decline the invitation or e-mail the receiver directly. To assist, you will find the receiver's e-mail address in the order details.

#### I'm expecting an order, but don't see the e-mail invitation. What should I do?

It may take the system a few minutes to process an order. If you suspect that the receiver may have misspelled your e-mail address, contact the receiver directly. The Express Import system will not automatically notify the receiver of an incorrect e-mail address.

#### What if I want to decline an invitation?

It is possible to decline an invitation. Simply follow the instructions on the screen and indicate your reason for declining. The receiver will be notified that you have declined the request and be given your reason for doing so.

#### What if I make a mistake with the shipment details?

If you make a mistake in the shipment details and have already submitted them, please cancel the order in the system and contact your receiver directly with a request to send you a new invitation.

#### How do I cancel an order?

If you have already entered in the shipment details and need to cancel it (for example, because of a change in circumstance or insufficient stock levels), click on the link in your invitation email from the receiver. You will be taken to the "Overview" screen in the Express Import system. Click on the "Cancel" button, and then select the reason for your need to cancel the order. You have now cancelled the order and an email will be sent to the receiver detailing the reason for the order cancellation.

#### What happens if I click on a link and it has expired?

The hyperlink in an invitation email expires after 24 hours of having landed in your Inbox. If you click on the link and it takes you to a screen in the Express Import system that states, "This order is no longer available", the best course of action would be to contact the receiver directly to organise a new invitation.

## Preparing the package

#### Where is my shipping documentation?

Shipping documentation (such as TNT Terms and Conditions of shipping, a consignment note, and commercial invoice, if applicable) will be sent to your email (the same e-mail address the invitation was sent to). This happens either after you press "submit" or after the receiver approves a price quote. You will know whether the receiver requested a quote after you submit the shipment details. You can revisit this by clicking on the link in the e-mail invitation.

#### How do I prepare documents for customs clearance?

As outlined above, basic shipping documentation will be provided to you via e-mail upon pressing the "submit" button, or after the receiver approves the price quote. If you have any doubts about any further documentation that you may need, please call your local TNT customer service representative for assistance.

#### Why do I have to leave the package open?

Leaving the package open for inspection is part of TNT's "Unknown Shipper" policy. Because you as an Express Import system sender are not authenticated by TNT, the goods must be inspected for security reasons.

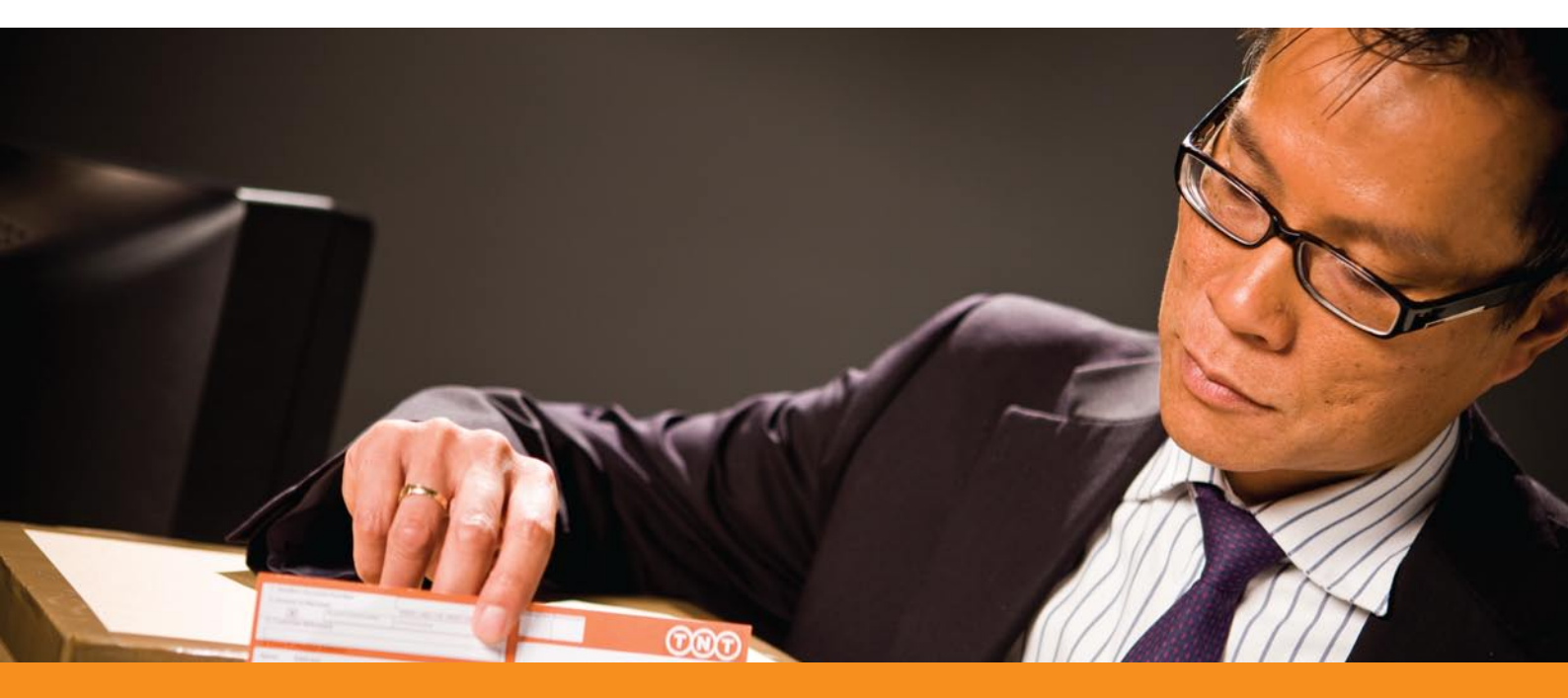

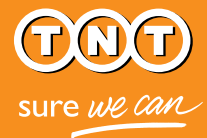

## Tracking packages and orders

#### Will the receiver know the package was collected?

The system does not automatically notify the receiver when a shipment is collected, so you may want to contact them directly to let them know it was picked up.

The shipment can also be tracked—by the receiver and by you. Simply obtain the consignment number shown on the "Monitor Order" screen of the Express Import system and enter into the "Track package" facility on www.tnt.com.au

#### Can I review previous orders?

Yes. Simply clicking on the link in the invitation e-mail will take you to the order details.

# Need more assistance?

You can find contact details for your local customer service representative at www.tnt.com.au, where you can also download a copy of the Express Import system "Guide for receivers".

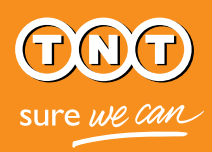